## 1. 日本語入力 IMEの設定(Windows Vista編)

電子入札システムで使用するパソコンの「日本語入力用 I M E (日本語文字入力補助ソ フトウェア)」の変換対象を「**JIS X 0208**文字」に制限するように設定して下さい。

## <u>1. Mcrosoft IMEにおける対応方法</u>

- 1) Mcrosoft IMEの「プロパティ」を開き、「変換」タブをクリックします。
- 2)「変換文字制限」のボタンをクリックします。

| 全般          | 変換             | 編集操作              | 和英混在入力                    | 辞書/学習                   | オートコレクト              |               |
|-------------|----------------|-------------------|---------------------------|-------------------------|----------------------|---------------|
| 変換          | 3              |                   |                           |                         |                      |               |
|             | 初期変            | 換モード( <u>C</u> ): | -                         | →般                      |                      | -             |
|             | ☑ 力            | ソル位置の             | 前後の内容を参                   | 照して変換を行                 | Ŧð(I)                |               |
|             | 自動変            | 換を行うとき            | の未変換文字列                   | の長さ                     |                      |               |
|             |                | )短め(S)            | <ul> <li>長め(L)</li> </ul> |                         | 10/2012/1            |               |
|             | ☑ 句詞           | ■ / 小小■           | 字が入力された。                  | ときに変換を行                 | τ <u>э(O)</u>        |               |
|             |                | ?(Q)              | / ₀/.( <u>∠</u> )         | イノジル・ラニ( <u>は</u><br>X) |                      |               |
|             | □注E            | 文節が移動             | するときに移動す                  | ー<br>前の注目文節             | を確定する(U)             |               |
|             | 送りが            | なとかな遣い            | の基準:                      |                         |                      |               |
|             |                | ) <u>全部(E)</u>    | <u>③通則(M)</u>             | ◎ 本則(P                  |                      |               |
| <           | 変              | 換文字制限(            | Ш                         |                         |                      |               |
| 候補          | 一覧 -           | 8 2               |                           |                         |                      |               |
|             | 候補一            | 覧に追加で新            | 表示する文字種:                  |                         |                      |               |
|             | マワ             | らがな(1) 🛽          | 全角カタカナ(以                  | 🖉 📃 半角力:                | タカナ( <u>K</u> ) 📃ロ   | ーマ字( <u>F</u> |
|             |                | ンキーボー             | 『の数字キーで他                  | ≷補を選択す?<br>まニ★ヱ(∩)      | 5( <u>B</u> )        |               |
|             | 山 のまる          | loxeplay;<br>—    | りの支持対映相です                 | காசலு                   |                      |               |
| <u> ЦХ-</u> | ノトリスズ          | ホーー・              | =+z00 📼                   | BHER → . C. J           |                      |               |
|             | ☑ 乂子           | −コメノトを衣<br>墳依存文字" | ホッマビー 💟                   | 単語コメノト4<br>を表示する(E)     | 230779 つ( <u>N</u> ) |               |
|             | - Long - Color |                   |                           |                         |                      |               |

3)「JIS X 0208 文字で構成された単語/文字のみ変換候補にする(J)」にチェック を入れ、「OK」ボタンを押して「プロパティ」を終了します。

| Microsoft IME 変換文字制限                                                                                          |
|----------------------------------------------------------------------------------------------------|
| 特定の文字を含んだ単語の変換を制御します。                                                                                         |
| ✓✓ JIS X 0208文字で構成された単語/文字のみ変換候補に表示する(J)                                                                      |
| JIS X 0208文字で構成された単語や文字のみを変換します。制<br>限された文字コードのアプリケーションなどをお使いの場合、こ<br>のチェックボックスをオンにしてください。(推奨:オフ)             |
| □ 外字の入力を許す(A)                                                                                                 |
| □ 印刷標準字体で構成された単語のみ変換候補に表示する(P)                                                                                |
| 印刷標準字体に定義されている漢字で構成される単語は、簡易<br>慣用字体など印刷標準字体以外の文字を含む単語には変換し<br>ません。一部の印刷標準字体は、フォントが対応していない場合<br>があります。(推奨・オフ) |
| OK キャンセル ヘルプ                                                                                                  |

## 2. Microsoft Office 付属の IME 2007 / 2010の対応方法

- 1) Mcrosoft IMEの「プロパティ」を開き、「変換」タブをクリックします。
- 2)「詳細設定」のボタンをクリックします。

| 変換                                    |                          |                          | 2 1112 17 2       | 771772- | その他 |
|---------------------------------------|--------------------------|--------------------------|-------------------|---------|-----|
|                                       |                          |                          |                   | 94      |     |
| 初期変換モード( <u>C</u> ):                  | 一般                       |                          |                   | •       |     |
| ☑ カーソル位置の前後の内                         | 容を参照して変換                 | 奥を行う(工)                  |                   |         |     |
| 自動変換を行うときの未変換                         | や文字列の長さ:                 |                          |                   |         |     |
| ● 短め(S)   ●                           | 長め(L)                    | (5)                      |                   |         |     |
| 異なる文節区切りの変換<br>回した。たーギードの地方と          | 関係補を表示する<br>。/ほかま☆22+5   | (P)                      |                   |         |     |
| ✓ ブイノ キーホートの数子3       ○ 注日 立 結が移動するとき | rービ1医棚を選切<br>(:移動前/10注日) | (9の( <u>5</u> )<br>女筋を確守 | (する(11)           |         |     |
| 候補一覧に追加で表示する                          | で19990月100日<br>文字種:      | 人名ドビロ田ル日                 | . 7 an <u>o</u> / |         |     |
| ▼ ひらがな(1)                             | ✓ 1 1±1 ✓ 全角力タカナ(\       | W)                       |                   | -       |     |
| 半角カタカナ(K)                             | マ字( <u>R</u> )           |                          | 詳細設定(0            | ))      |     |
| コメントの表示                               |                          | 1000                     |                   |         |     |
| ☑ 文字コメントを表示する()                       | D                        |                          |                   |         |     |
| 📝 単語コメントを表示する( <u>ト</u>               | Ð                        |                          |                   |         |     |
| ☑ "環境依存文字"の文字:                        | コメントを表示する                | 5( <u>E</u> )            |                   |         |     |
| フォントの固定                               |                          |                          |                   |         |     |
| 🔲 未確定文字列のフォントを                        | を固定する( <u>F</u> )        |                          |                   |         |     |
| ☑ 候補一覧のフォントを固定                        | Eする( <u>X</u> )          |                          |                   |         |     |
|                                       |                          |                          |                   |         |     |

3)「JIS X 0208 文字で構成された単語/文字のみ変換候補にする(J)」にチェック を入れ、「OK」ボタンを押して「プロパティ」を終了します。

| 変換                                                                                                    | ×                                                                                                    |
|----------------------------------------------------------------------------------------------------|----------------------------------------------------------------------------------------------------|
| 送りがなとかな這いの基準 ―<br><ul> <li></li></ul>                                                                                            | 説明と例<br>すべての送り方が変換候補に出るようにします。<br>あらわす → 表す、表わす<br>くもり → 曇り、曇<br>ふきさらし → 吹き曝し、吹選し、吹さらし                                        |
| 句読点変換                                                                                                    |                                                                                                    |
| □ 句読点などの文字が人                                                                                                    | カされたときに変換を行う(Q)<br>(、(Z)     終わりかっこ(G)                                                                                        |
| 変換及子利限<br>②変換文字制限をしない<br>③サロゲートペアを含まな<br>③Shift JIS 文字で構成                                                                        | (N)<br>い単語/文字のみ変換候補に表示する( <u>U</u> )<br>さ <u>れた単語/文字のみ</u> 変換候補に表示する( <u>S</u> )                                              |
| <ul> <li>JIS X 0208 文字で構成</li> <li>JIS X 0208 文字で構成</li> <li>JIS X 0208 文字で構成</li> <li>どをお使いの場合、この</li> <li>外字の入力を許す(</li> </ul> | 成された単語/文字のみ変換候補に表示する(」)<br>成 <del>された単語や文字のみを変換します。制限された文字コードのアプリケーション</del> な<br>Fェックボックスをオンにしてください。(推奨: オフ)<br>( <u>A</u> ) |
| <ul> <li>印刷標準字体で構成さ</li> <li>印刷標準字体に定義さ</li> <li>文字を含む単語(こは変<br/>(推奨:オフ)</li> </ul>                                              | 5れた単語のみ変換候補に表示する( <u>P</u> )<br>5れている漢字で構成される単語は、簡易慣用字体など印刷標準字体以外の<br>1換しません。一部の印刷標準字体は、フォントが対応していない場合があります。                  |
|                                                                                                    | OK キャンセル ヘルプ                                                                                                    |

4) **IME2007** のプロパティを開く際に下のようなウィンドウが表示されて開くことができない場合があります。

| Microsoft IME のプロパティ                                                                 |
|--------------------------------------------------------------------------------------|
| この機能は、スタンダード 権限を持つアプリケーションからのみ利用できます。<br>す。<br>スタンダードユーザー権限を持つアプリケーションから起動してご利用ください。 |
| ОК                                                                                   |

そのような場合は、Mcrosoft ホームページの以下の URL に記載されている情報 を参考に対応を行って下さい。

| できない |
|------|
| できない |

http://support.microsoft.com/kb/931482/ja

<u>3. その他の IME の対応方法</u>

その他のIMEの対応方法については、使用するIMEのマニュアル等を参考にして 設定変更を行って下さい。